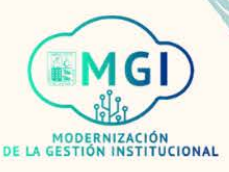

# **PORTAL DE PROVEEDORES**

## **PORTAL DE PROVEEDORES**

- ISP1 Gestión de ordenes de compra
- ISP2 Gestión de acuerdos
- Envíos
  - ISP3 Gestión de envíos
  - ISP4 Creación de notificación de envío anticipado
  - ISP5 Creación de notificación de facturación de envío anticipado
  - ISP6 Visualización de recepciones
  - ISP7 Visualización de devoluciones
- Facturas y pagos
  - ISP8 Visualización de facturas
  - ISP9 Visualización de pagos
- Gestión de perfil
  - ISP10 Gestión de perfil
  - ISP11 Cambio de contraseña

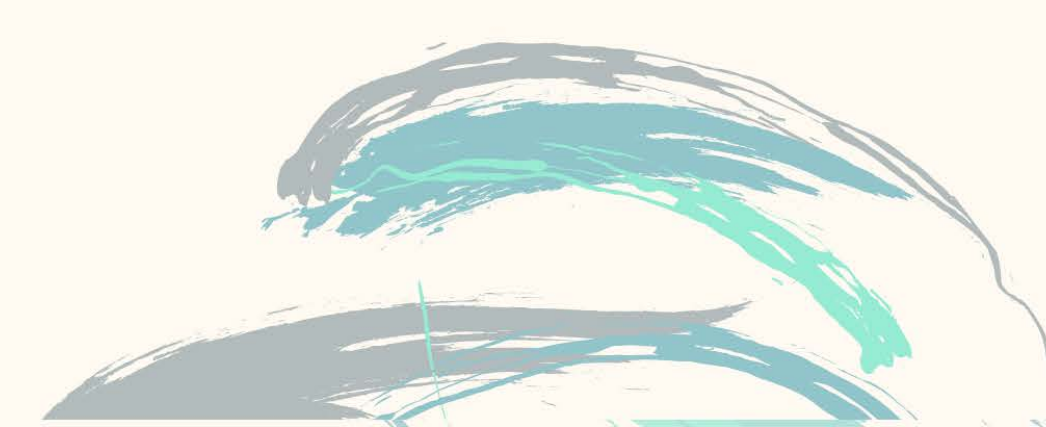

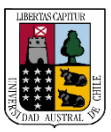

Portal de proveedores

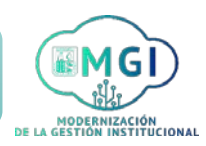

Continuar

ISP8 – Visualización de facturas

1

2

Busca en el menú principal el módulo de **Portal de proveedor** y haz click, luego selecciona **Portal de proveedor**.

| APLICACIONES | 5 |  |  |
|--------------|---|--|--|
|              |   |  |  |
|              |   |  |  |
|              |   |  |  |
| Dortal da    |   |  |  |
| proveedor    |   |  |  |

Al ingresar al módulo, dirígete a la sección de tareas que se encuentra al lado izquierdo de la pantalla. En la sección facturas y pagos, haz click en Ver facturas.

| Buscar Órdenes                    | ~  | Número de orden | 0,                 |  |
|-----------------------------------|----|-----------------|--------------------|--|
| Tareas                            |    |                 | Requieren atención |  |
| Órdenes                           |    |                 |                    |  |
| Acuerdos                          |    |                 | 1                  |  |
| Envíos                            |    |                 |                    |  |
| Inventario consignado             |    |                 | 4                  |  |
| Facturas y pagos                  |    |                 |                    |  |
| <ul> <li>Ver facturas,</li> </ul> | 1× |                 | 3                  |  |
| Ver pagos                         | w  |                 |                    |  |

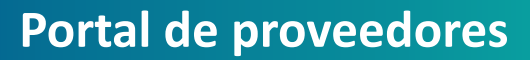

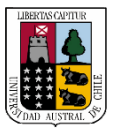

3

#### Portal de proveedores

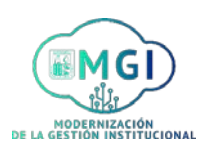

## ISP8 – Visualización de facturas

Se abrirá una nueva pantalla, en la cual debes buscar la factura a revisar. Llena al menos uno de los campos con doble asterisco **\*\*** y luego haz click en **Buscar**.

| er facturas        |   | Bú                           | squeda avan-                                            |
|--------------------|---|------------------------------|---------------------------------------------------------|
| Buscar             |   | Avanzada E Avanzada<br>de op | lick en el botón<br>da para agregar<br>extra y una lici |
| Número de factura  |   | Aviso de co                  | a búsquer                                               |
| Proveedor          | - | Estado de factura            | , aeda,                                                 |
| Sitio de proveedor |   | Estado de pago               | ~                                                       |
| Orden de compra    |   | Número de pago               |                                                         |
|                    |   |                              |                                                         |
|                    |   | Buscar                       | stablecer Guardar                                       |

4

Se desplegarán en la pantalla los resultados de la búsqueda. Haz click en el número de factura para revisarla.

| Resultados de        | e búsqueda          |          |                    |           |                    |                     |
|----------------------|---------------------|----------|--------------------|-----------|--------------------|---------------------|
| Ver 🗸 📑              | Separar             |          |                    |           |                    |                     |
| Número de<br>factura | Fecha de<br>factura | Тіро     | Orden de<br>compra | Proveedor | Sitio de proveedor | Importe<br>impagado |
| 07042021             | 7/04/2021           | Estándar |                    | Kuki      | CASA MATRIZ        | 0 CLP               |
|                      | \$ 29/09/2020       | Estándar |                    | Kuki      | CASA MATRIZ        | 1.190 CLP           |

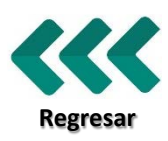

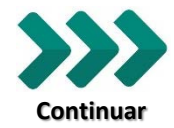

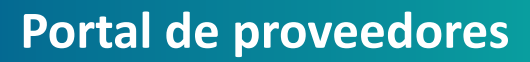

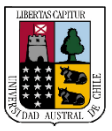

5

Portal de proveedores

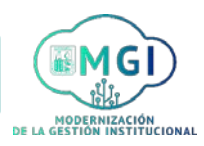

## ISP8 – Visualización de facturas

Se abrirá una nueva pantalla con el resumen de la factura. Una vez finalizada la revisión, haz click en Listo.

| actura: 07042021           |                                                           |                       | Listo    |  |
|----------------------------|-----------------------------------------------------------|-----------------------|----------|--|
| Unidad de negocio          | Universidad Austral de Chile                              | Importe de factura    | 1.190 CL |  |
| Nombre de entidad jurídica | Universidad Austral de Chile                              | Importe impagado      | 0 CLP    |  |
| Proveedor o parte          | Kuki                                                      | Moneda de pago        | CLP      |  |
| Sitio de proveedor         | CASA MATRIZ                                               | Importe de control de |          |  |
| Dirección                  | Arturo Prat 700, Los<br>RíosValdivia, 5090000<br>VALDIVIA | impuestos             |          |  |
| Fecha de factura           | 7/04/2021                                                 |                       |          |  |
| Líneas Pagos               |                                                           |                       |          |  |
| Artículos                  |                                                           |                       |          |  |
| Ver 👻 📑 Separar            |                                                           |                       |          |  |
|                            |                                                           |                       |          |  |

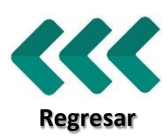